## **CLIENT:**

1. Reset the device. On the unit screen a reset code will appear. This code must be communicated to the Manager. Select Reset on Main Screen

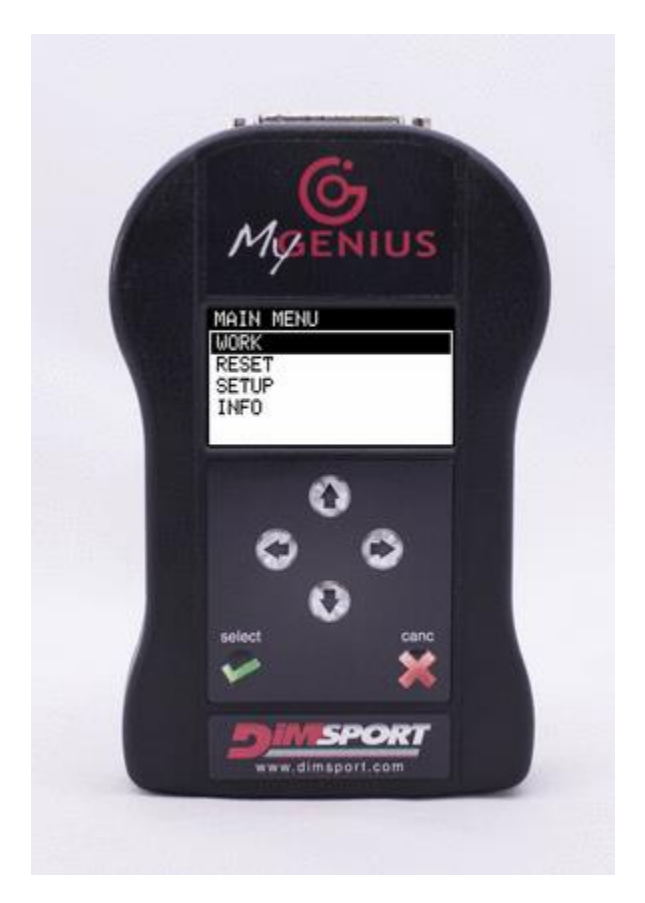

- 2. The manager will communicate you the unlock counter-code.
- 3. Enter the unlock counter-code on the unit.

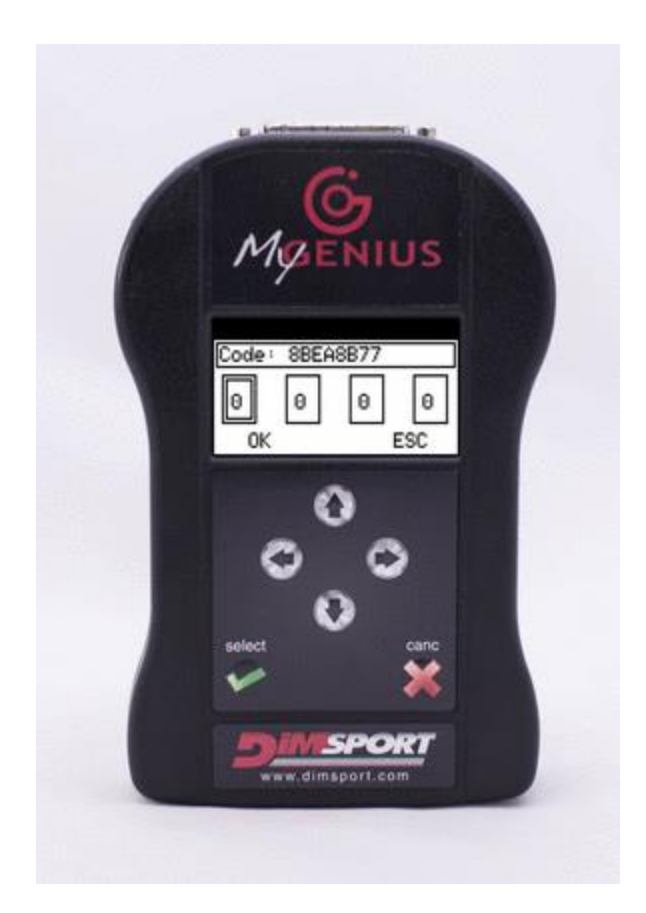

4. The MyGenius will then be reset correctly only after performing an update through the MyGenius Client software.

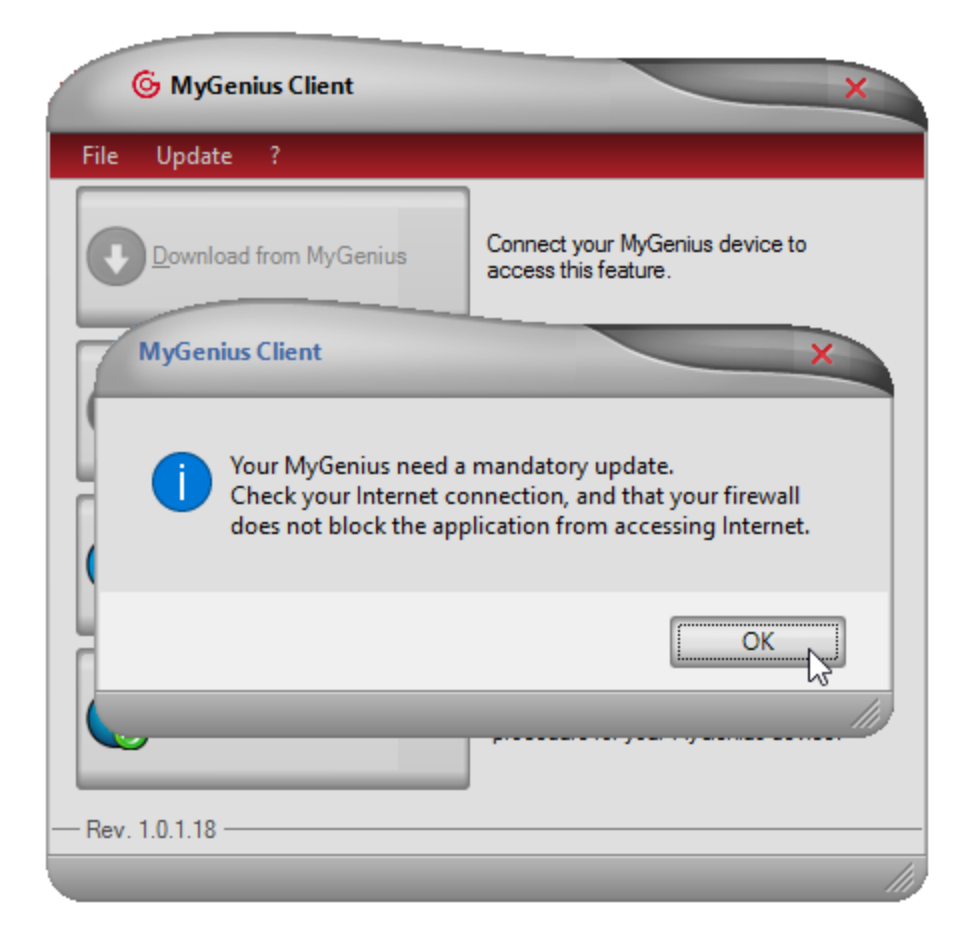

5. The MyGenius is now ready to perform a new read on the same vehicle but with an updated software.